1、进入【财务处综合信息门户】,可参考《登陆财务处综合信息 门户操作指南》,用户名是学号,初始密码是身份证后六位(使 用 360 浏览器的同学,请选择极速模式):

| 公                                                                                                    |                                                       |
|----------------------------------------------------------------------------------------------------|-------------------------------------------------------|
| 信息公告 Information     学生清通过下方链接进行URP身份认证,点击 "财务查询"进入财务查询综合门户                                                           | 第月登录 Login in 用户登录 Login in 用户名: 图 码: 验证码: 477.1 ● 登录 |
| wingsoft                                                                                                    | 息是本系统的第 <mark>101473</mark> 位访问者                      |
| <ul> <li></li></ul>                                                                                                   |                                                       |
| 山本天年17世から537921年     岡政長男は同時の、財務社、     位記券相比型本部17時所     江防和技大学出行地所活动。     参会计時の公室、財務社、指数時の公室。     2016-09-06     重多>> |                                                       |

2、登录后点击【新版财务查询】:

| 🙆 江苏科技   | 支大学 <sup>财务处</sup> 综合信息门户 |
|----------|---------------------------|
| ◎ 系统导航   | 👰 图片新闻                    |
| Q 新版财务查询 |                           |
| ▶ 网上预约报销 |                           |
| - 校园一卡通  |                           |
|          |                           |

3、点击【我的收费查询】下的【学生缴费明细查询】,然后【查询功能】选择【学生缴费明细查询】,【年份】选择【2019 年】 表示 2019 年的缴费明细情况,若选择【2018 年】表示 2018 年 及以前缴费明细情况,最后点击【查询全部缴费情况】即可查看 相应的缴费汇总数:

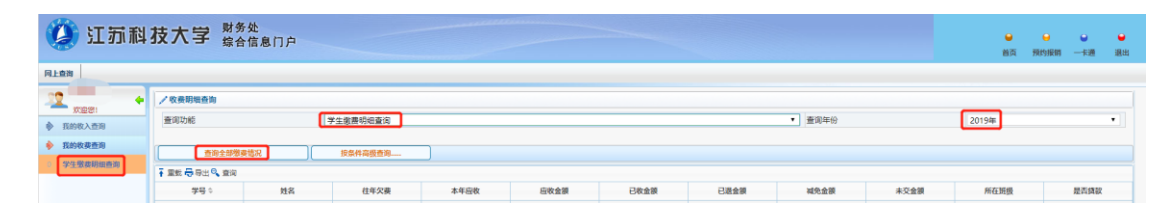

若【往年欠费】有金额,表示 2018 年及以前年度有欠费,【未交 金额】有金额表示本年度的欠费,两项数字均为 0 则表示无欠费。

4、点击学号或选中该条记录后点击【查询明细】:

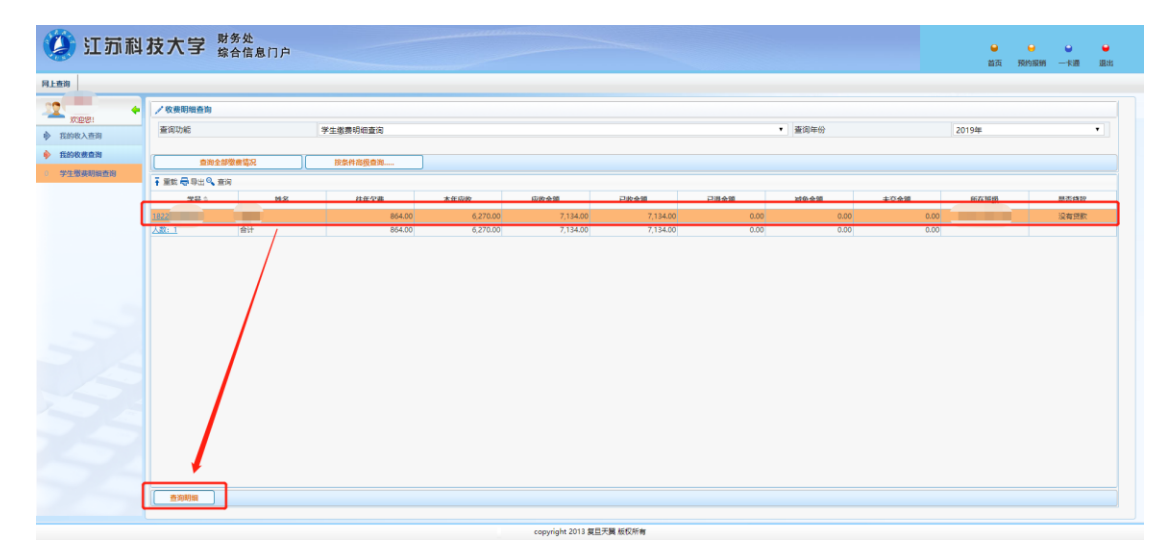

分别点击【个人缴费情况】、【缴费详细记录】、【未缴款项记录】、 【个人退费明细】即可查看本年度相应的缴费明细:

|     | 个人想要情况   | · · · · · · · · · · · · · · · · · · ·          | 8        |           |        |          |         |
|-----|----------|------------------------------------------------|----------|-----------|--------|----------|---------|
|     | 10-40-44 |                                                |          |           |        |          |         |
|     | 10 DE -0 | #050x                                          | TIRA     | 0.9.4.9   | 20.48  | 2848     | 10.00   |
| 調査的 | 44.      | BOD CATP                                       | 7196-473 | IT OLD BE | CACTER | Catality | NENCIER |
|     |          | · 字题<br>// / / / / / / / / / / / / / / / / / / |          |           | 5,     | 0.00     |         |
|     |          | 1216-00                                        |          | 1         | 10     | 0.00     |         |
|     |          | 居民医疗保险                                         |          |           | 2      | 0.00     |         |
|     |          | 公寓物品代购费                                        |          |           | 58     | 0.00     |         |
|     |          | 体检费                                            |          |           | 8      | 0.00     |         |
|     |          | 卡遗餐员                                           |          |           | 10(    | 0.00     |         |
|     |          | 军训服装费                                          |          |           | 10(    | 0.00     |         |
|     |          | 学分割结算费用                                        |          |           | 86-    | 0.00     |         |
|     |          | 学费                                             |          | 5,7       | 5,20   | 0.00     |         |
|     |          | 住宿爵                                            |          | 8         | 80     | 0.00     |         |
|     |          | 唐民医疗保险                                         |          | 2         | 27     | 0.00     |         |

若【往年欠费】有金额,请将【查询年份】选择【2018年】,再 点击学号或【查询明细】,【未缴款项记录】中会有欠费的详细数 据。

若【未交金额】有金额,请将【查询年份】选择【2019年】,再 点击学号或【查询明细】,【未缴款项记录】中会有欠费的详细数 据。

5、查询到有欠费的同学请尽快将钱足额存入学校统一发放的银 行卡或到财务处收费科(A7-105)及时缴纳。财务处学生收费科 联系电话: 84401063。

财务处

2019年11月4日

联系电话: 84401059